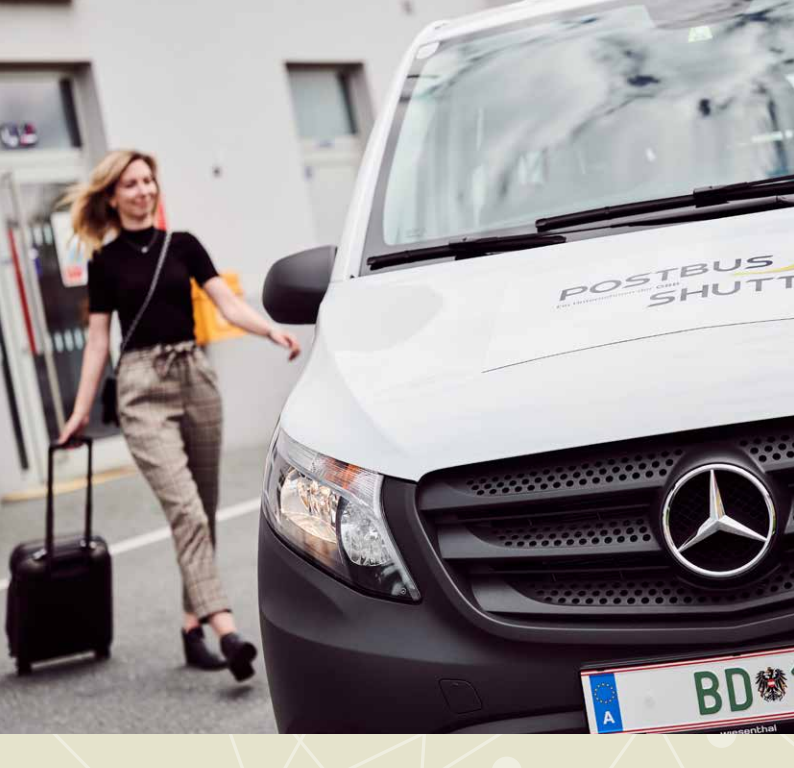

# DIE POSTBUS SHUTTLE-APP

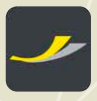

Mit unserer **Postbus Shuttle-App** kommen Sie rund um die Uhr, schnell und einfach zur Buchung Ihrer Fahrt.

Wie das genau geht, zeigen wir Ihnen in unserer Anleitung.

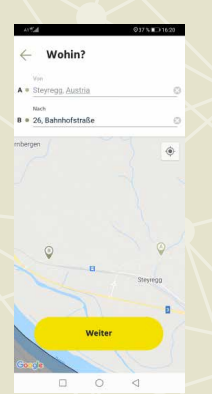

1

**Wohin soll's gehen?** Geben Sie Start- und Zielort ein.

Klicken Sie auf "Weiter".

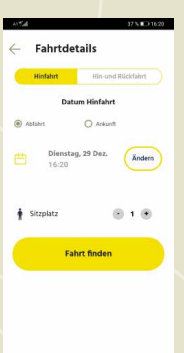

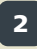

Details zu Ihrer Fahrt Wählen Sie das gewünschte Datum und die Anzahl der zu befördernden Personen.

3

Klicken Sie auf "Fahrt finden".

## Unser Angebot auf einen Blick Das verfügbare Angebot und der Fahrpreis werden angezeigt.

Klicken Sie auf den "Fahrtvorschlag".

| AV5.4                                                                                                    |                | 37 % 💷 16d                                                            |
|----------------------------------------------------------------------------------------------------|----------------|-----------------------------------------------------------------------|
| 🔶 🛛 Fahrt a                                                                                                    | uswäh          | len                                                                   |
| Diese Ausv                                                                                                    | rahl ist gül   | tig für 2:52                                                          |
| O Ihre Suche                                                                                                    |                |                                                                       |
| A o Steyregg, Au                                                                                                    | itria, Steyn   | 199                                                                   |
| B e 26, Bahnhofst                                                                                                    | raße , Stey    | regg                                                                  |
| 1 🛊 Sitzplatz                                                                                                    |                |                                                                       |
| Dienstag, 29 Dezemi                                                                                                    | ber 2020 1     | 7:20                                                                  |
| Postous                                                                                                    | zembe          | r 2020                                                                |
| Postous Joseph Control Control | zembe          | r 2020                                                                |
| Posteus e<br>southat<br>17:19                                                                                                    | zembe          | 17:28                                                                 |
| Postous                                                                                                    | zembe          | 17:28                                                                 |
| Dienstag, 29 De<br>Posreus<br>Skurnz<br>17:19<br>17:22 max<br>0 mins                                                                                                    | zembe          | 17:28<br>U:31 max<br>                                                 |
| Dienstag, 29 De<br>Seutral<br>17:19<br>Ur-22 max<br>0 mins<br>1                                                                                                    | zembe          | 17:28<br><sup>17:28</sup><br><sup>17:1</sup> max<br>2 mins<br>3,50 €  |
| Dienstag, 29 De<br>sector<br>17:19<br>U:22 max<br>0 mins<br>1  \$ Stepletz                                                                                                    | - Carlor       | 17:28<br>V:31 max<br>2 mins<br>3,50 4                                 |
| Dienstag, 29 De           Postovs -<br>Southat           17:19           T2:22 max           O mins           1          f Stepletz                                                                                                    | zembe          | 17:28<br><sup>17:28</sup><br><sup>17:21</sup> max<br>2 mins<br>3,50 € |
| Dienstag, 29 De<br>Bernal<br>17:19<br>U22 max<br>0 mins<br>1 § Stepletz                                                                                                    | - A            | 17:28<br>17:28<br>17:31 max<br>2 mins<br>3,50 4                       |
| Portions a<br>Sector A<br>T7:19<br>U22 max<br>0 mins<br>1 \$ Skepistz                                                                                                    | - <del>A</del> | 17:28<br>℃:31 max<br>3,50 €                                           |
| 17:19<br>UD22 max<br>o mins<br>1 \$ Skepistz                                                                                                    | - A            | 17:28<br>17:28<br>17:11 max<br>2 mins<br>3,50                         |

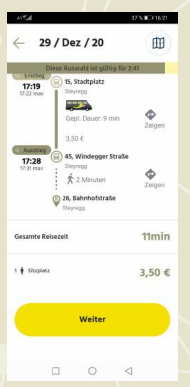

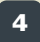

#### **Bequem ans Ziel**

Übersichtlich werden die Entfernung zum Einstiegspunkt, die Fahrt mit dem Postbus Shuttle sowie der Fußweg vom Ausstiegspunkt zum Ziel angezeigt.

Mit dem Klick auf **"Weiter"** legen Sie die gewünschte Fahrt in den Warenkorb.

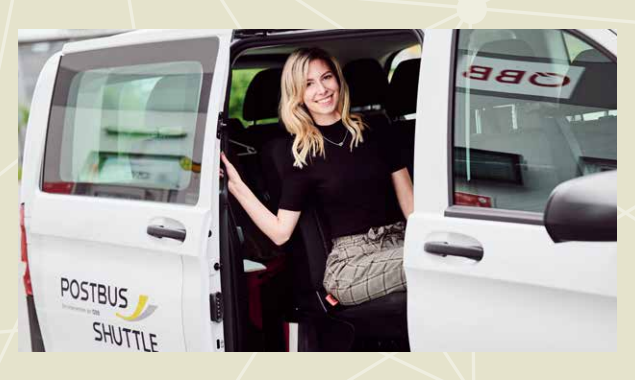

| A1214                                                                       | 37% D 16.21                                                               |
|-----------------------------------------------------------------------------|---------------------------------------------------------------------------|
| e Warenk                                                                    | torb                                                                      |
| Dirse Ause                                                                  | vaN ist gültig für 2:14                                                   |
| Gesamtbetrag (1 Fahrt                                                       | (en)) 3,50 €                                                              |
| Zahlungsmethode<br>Bar                                                      | <u> </u>                                                                  |
| Stornierung bis spätes<br>Ihre Fahrt(en) kann (kö<br>werden!                | tens 60 Minuten vor Abfahrt!<br>nnen) daher nicht storniert               |
| Datenschutz     Das sind die Bestimm                                        | nungen <mark>Link</mark>                                                  |
| © AGB<br>Wenn Sie auf "Buchu<br>akzeptieren Sie dami<br>Postbus AG und ihre | ng abschließen" klicken,<br>t zogleich die AGB der Öster:<br>Partner Link |
| Buchun                                                                      | g abschließen                                                             |
| Hinfahrt                                                                    |                                                                           |
| Dienstag, 29 Dezemi                                                         | ber 2020                                                                  |
| POSTRUS<br>SHATTLE                                                          |                                                                           |
| 17:19                                                                       | 17:28                                                                     |
|                                                                             | 0 1                                                                       |

# 5

### **Buchung abschließen**

Schließen Sie Ihre Buchung mit dem Klick auf **"Buchung abschließen"** ab.

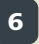

## **Steigen Sie ein** Ihre Fahrt wurde gebucht, es kann losgehen.

Die App weist den Weg zum Einstiegspunkt.

### Postbus Shuttle-App Jetzt gratis downloaden!

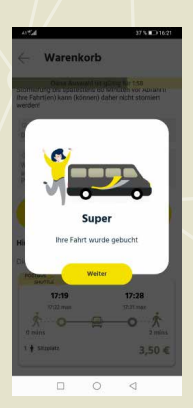

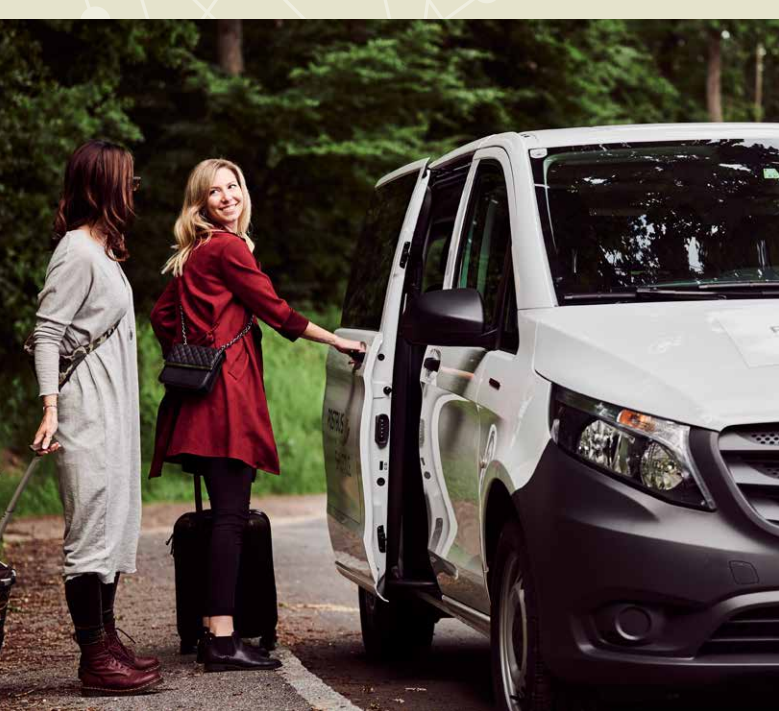